# 正誤表

## よくわかる

Microsoft Word 2016 & Microsoft Excel 2016 & Microsoft PowerPoint 2016

FPT1516

| 正誤表の見方                                                                        | 【改版時期】      |     |
|-------------------------------------------------------------------------------|-------------|-----|
| ページ数:修正箇所の発生したページ<br>誤:誤った表記                                                  | 奥付日付        | 版数  |
| 正:修正後、または今後修正する予定の正しい表記<br>修正版数:正しい表記に修正した版数<br>修正版数が「第0版」となっている場合は、未修正の内容です。 | 2016年02月03日 | 第1版 |
|                                                                               | 2017年02月19日 | 第2版 |
| (修正時期については未定です。)<br>修正版数の「第1版」は、奥付の「初版」を意味しています。                              |             |     |

### 【修正箇所】

| ページ数 | 誤                                                                                                    | 正                                                                                                    | 修正版数          |
|------|----------------------------------------------------------------------------------------------------|----------------------------------------------------------------------------------------------------|---------------|
| はじめに |                                                                                                    | 9行目の下に以下の内容を追加                                                                                                    | 第2版           |
|      |                                                                                                    | 「本書を購入される前に必ずご一読ください<br>本書は、2015年12月現在のWord 2016・<br>Excel 2016・PowerPoint 2016<br>(16.0.6001.1041)に基づいて解説している<br>す。Windows Updateによって機能が更新<br>れた場合には、本書の記載のとおりに操作<br>できなくなる可能性があります。あらかじめ<br>ご了承のうえ、ご購入・ご利用ください。」                                                                                                    | まさ年           |
| Ρ4   | <ul> <li>5 学習ファイルのダウンロードについて</li> <li>①タスクバーの《Microsoft Edge》ボタンをクリックします。</li> <li>②アドレスを入力し、[Enter]キーを押します。</li> <li>③ダウンロードのホームページが表示されます。</li> <li>④《アプリケーション》の《Office全般》をクリックします。</li> <li>⑤Office全般データダウンロードのホームページが表示されます。</li> <li>⑥《Word2016&amp;Excel2016&amp;PowerPoint2016》の「fpt1516.zip」をクリックします。</li> <li>⑦ダウンロード完了のメッセージの《×》をクリックし、メッセージを閉じます。</li> <li>⑧ブラウザーを終了します。</li> </ul> | <ol> <li>ブラウザーを起動し、FOM出版のホームページを表示します。</li> <li>※アドレスを直接入力するか、キーワード、ホームページを検索します。</li> <li>②《ダウンロード》をクリックします。</li> <li>③《アプリケーション》の《Office全般》をクリックします。</li> <li>④《Word2016&amp;Excel2016&amp;PowerPoint 2016 FPT1516》をクリックします。</li> <li>⑤「fpt1516.zip」をクリックします。</li> <li>⑥ダウンロードが完了したら、ブラウザーを終了します。</li> <li>※ダウンロードしたファイルは、パソコン内のフォルダー「ダウンロード」に保存されます。</li> </ol> | 第2版<br>な<br>で |
| P 53 | ⑦「ご応募をお待ちしています。」の前<br>に・・・                                                                                                    | ⑦「ご応募をお待ちしております。」の前<br>に・・・                                                                                                    | 第2版           |

### 【修正箇所】

| ページ数 | 誤                                                                        | ТЕ (                                                                                                    | 修正版数 |
|------|--------------------------------------------------------------------------|----------------------------------------------------------------------------------------------------|------|
| P 57 | ④《塗りつぶし・・・                                                               | <ul> <li>④《塗りつぶし・・・</li> <li>※お使いの環境によっては、表示名が異なる場合があります。</li> <li>(④の下に※を追加)</li> </ul>                        | 第2版  |
| P 61 | ⑤《形状》の・・・<br>※一覧の形状を・・・                                                  | ⑤《形状の》・・・・<br>※一覧の形状を・・・・<br>※お使いの環境によっては、表示名が異な<br>る場合があります。<br>(⑤の※の下に※を追加)                                   | 第2版  |
| P 73 | ⑤《塗りつぶし・・・<br>※一覧の効果を・・・                                                 | <ul> <li>⑤(塗りつぶし・・・</li> <li>※一覧の効果を・・・</li> <li>※お使いの環境によっては、表示名が異なる場合があります。</li> <li>(⑤の※の下に※を追加)</li> </ul>  | 第2版  |
| P 77 | ⑦・・・「■岩盤浴セットコース」に文字<br>の効果「塗りつぶし-オレンジ、アクセ<br>ント2、輪郭-アクセント2」を設定しま<br>しょう。 | ⑦・・・「■岩盤浴セットコース」に任意の文<br>字の効果を設定しましょう。                                                                          | 第2版  |
| P178 | ⑤《単位》の・・・<br>⑥《×》(閉じる)を・・・                                               | <ul> <li>⑤《単位》の・・・・</li> <li>※お使いの環境によっては、表示名が異なる場合があります。</li> <li>⑥《×》(閉じる)を・・・</li> <li>(⑤の下に※を追加)</li> </ul> | 第2版  |
| P181 | ⑤グラフの色を「色4」に変更しましょ<br>う。                                                 | ⑤任意のグラフの色に変更しましょう。                                                                                              | 第2版  |
| P189 | ④《淡色》の・・・<br>※一覧のスタイルを・・・                                                | ④《淡色》の・・・<br>※一覧のスタイルを・・・<br>※お使いの環境によっては、表示名が異な<br>る場合があります。<br>(④の※の下に※を追加)                                   | 第2版  |
| P201 | ②テーブルスタイルを「テーブルスタイ<br>ル(中間)16」に変更しましょう。                                  | ②任意のテーブルスタイルに変更しましょ<br>う。                                                                                       | 第2版  |
| P226 | 3つ目の画面<br>箇条書きの1行目<br>…チケットの先行販売                                         | …チケットの先行発売                                                                                                    | 第2版  |
| P229 | ④《四角形》の・・・                                                               | ④《四角形》の・・・<br>※お使いの環境によっては、表示名が異な<br>る場合があります。                                                                  | 第2版  |
|      |                                                                          | (④の下に※を追加)                                                                                                    |      |
| P242 | ⑧スライド2に図形「爆発2」を作成<br>し、・・・                                               | ⑧スライド2に任意の図形を作成し、・・・                                                                                            | 第2版  |

### 【修正箇所】

| ページ数    | 誤                                                                                  | Τ                         | 修正版数     |
|---------|------------------------------------------------------------------------------------|---------------------------|----------|
| P298    | ①の下の赤枠内 3行目<br>文字の効果 : 塗りつぶし-青、アクセ<br>ント1、輪郭-背景1、影(ぼかしなし)-<br>アクセント1               | 文字の効果 : 任意                | 第2版      |
| P298.   | ⑦の下の赤枠内 3行目<br>文字の効果 : 塗りつぶし-黒、文字1、<br>影                                           | 文字の効果:任意                  | 第2版      |
| P306    | ⑦テーブルスタイルを「テーブルスタイ<br>ル(中間)21」に変更しましょう。                                            | ⑦任意のテーブルスタイルに変更しましょ<br>う。 | 第2版      |
| 別冊 P 1  | 第2章 練習問題<br>⑦<br>①「ご応募をお待ちしています。」…                                                 | ①「ご応募をお待ちしております。」…        | 第2版      |
| 別冊 P 2  | 第3章 練習問題<br>⑦<br>⑤《塗りつぶし-オレンジ、アクセント2、<br>輪郭-アクセント2》(左から3番目、上か<br>ら1番目)をクリック        | ⑤一覧から任意の文字の効果を選択          | 第2版      |
| 別冊 P 5  | 第8章 練習問題<br>⑤<br>④《カラフル》の《色4》(上から4番目)<br>をクリック                                     | ④一覧から任意の色を選択              | 第2版      |
| 別冊 P 6  | 第9章 練習問題<br>②<br>④《中間》の《テーブルスタイル(中間)<br>16》(左から2番目、上から3番目)をク<br>リック                | ④一覧から任意のテーブルスタイルを選打       | 第2版<br>尺 |
| 別冊 P 7  | 第11章 練習問題<br>⑧<br>④《星とリボン》の《爆発2》ボタン(左か<br>ら2番目、上から1番目)をクリック                        | ④一覧から任意の図形を選択             | 第2版      |
| 別冊 P10  | 総合問題2<br>①<br>⑥《塗りつぶし-青、アクセント1、輪郭-<br>背景1、影(ぼかしなし)-アクセント1》<br>(左から3番目、上から3番目)をクリック | ⑥一覧から任意の文字の効果を選択          | 第2版      |
| 別冊 P10. | 総合問題2<br>⑦<br>⑥《塗りつぶし-黒、文字1、影》(左か<br>ら1番目、上から1番目)をクリック                             | ⑥一覧から任意の文字の効果を選択          | 第2版      |
| 別冊 P14  | 総合問題6<br>⑦<br>④《中間》の《テーブルスタイル(中間)<br>21》(左から7番目、上から3番目)をク<br>リック                   | ④一覧から任意のスタイルを選択           | 第2版      |

FOM出版